## **Cours Microfer Chartres**

Débutant

# Les meilleurs sites pour créer et envoyer gratuitement des cartes de vœux

Ce cours à été réalisé grace à un tuto de PC Asruces que vous pourrez retrouver ici :

http://www.pcastuces.com/pratique/internet/cartes\_voeux/page1.htm

Que cela soit pour souhaiter un joyeux Noël, une bonne année, un heureux anniversaire ou un bon rétablissement, les raisons pour envoyer une carte de voeux ne manquent pas et cela fait toujours plaisir à recevoir. Découvrez les meilleurs sites pour envoyer gratuitement une carte virtuelle par Internet.

Vos correspondants recevront alors un email avec un lien leur permettant de visualiser la carte qui peut être animée, accompagnée de <u>musique</u> <sup>I</sup>, etc.

La totalité des services vous permettent de <u>programmer</u> vos envois pour que vos cartes partent aux moments choisis.

#### L'Internaute

L'Internaute propose de nombreuses cartes de voeux dont certaines sont personnalisables avec vos photos ou vos vidéos. Vous pouvez<u>programmer</u> vos envois pour que vos cartes partent aux moments choisis.

1 Dans votre navigateur Web, rendez-vous à l'adressehttp://www.linternaute.com/cartes

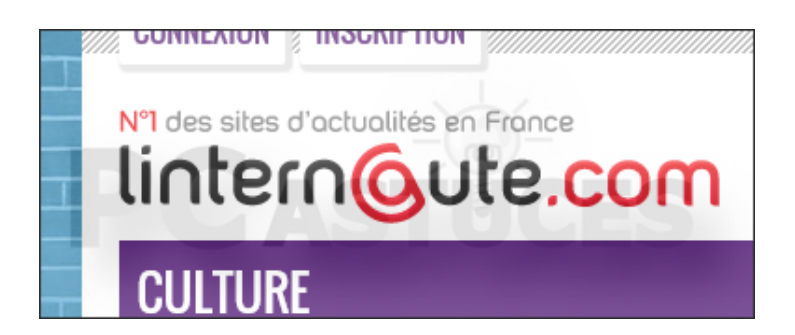

2 Les cartes du moment sont proposées de même que les cartes personnalisables avec vos photos. Vous pouvez aussi parcourir les différentes rubriques correspondant à différents évènements : Noël, anniversaire, rétablissement, etc.

| Bon vent pour            | Feux sur les villes | Champagne    |
|--------------------------|---------------------|--------------|
| l'année 2013 <u>Voir</u> | <u>Voir</u>         | <u>Voir</u>  |
|                          |                     |              |
| CATÉGORIES               |                     |              |
| Noël                     | Bonne Année 2013    | Anniversaire |
| Merci                    | Amour - (m)-        | Bonne chanc  |
| Désolé                   | Week-end            | Naissance    |
|                          |                     |              |
| LES CARTES À PERS        | SONNALISER          |              |
|                          |                     |              |
|                          |                     |              |
|                          |                     |              |
|                          |                     |              |
|                          |                     |              |

3 -Choisissez le type de carte à envoyer.

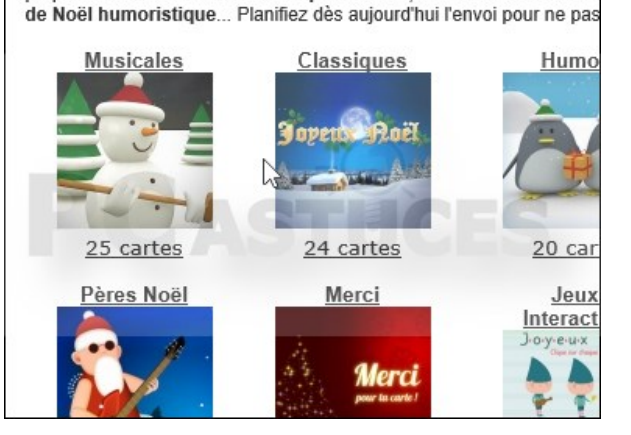

proposées : carte de Noël classique à thème, carte de Noël musica

4 -Cliquez sur la carte qui vous intéresse.

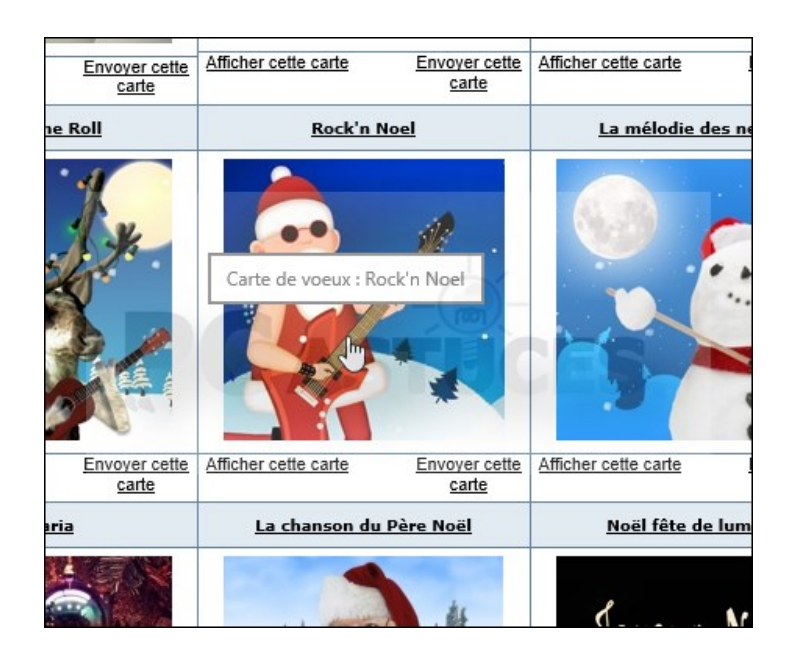

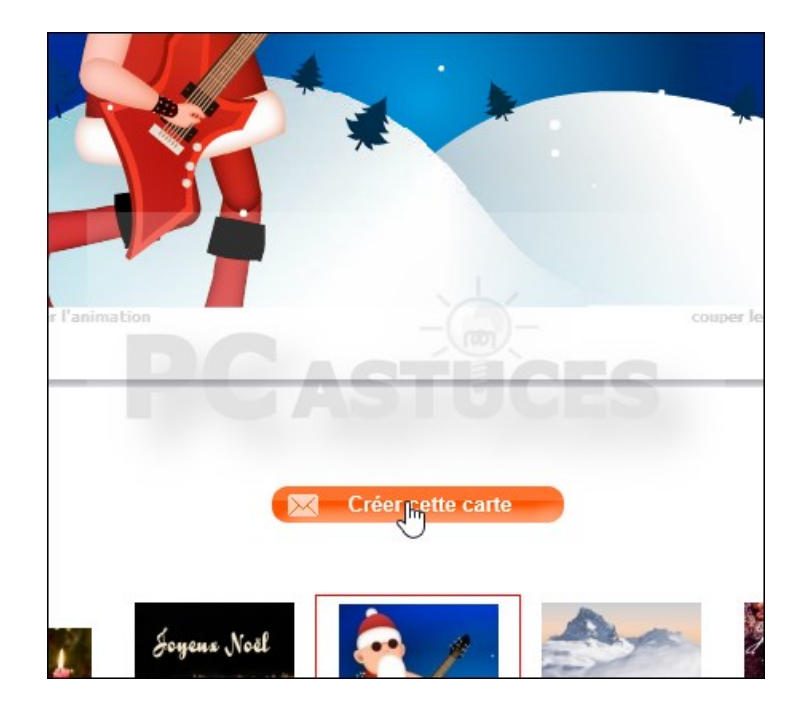

5 -Cliquez sur **Créer** cette carte.

6 -Choisissez alors un titre à votre message et saisissez votre texte. Vous pouvez aussi vous inspirer des textes prédéfinis. Saisissez une signature et cliquez sur **Programmer l'envoi**.

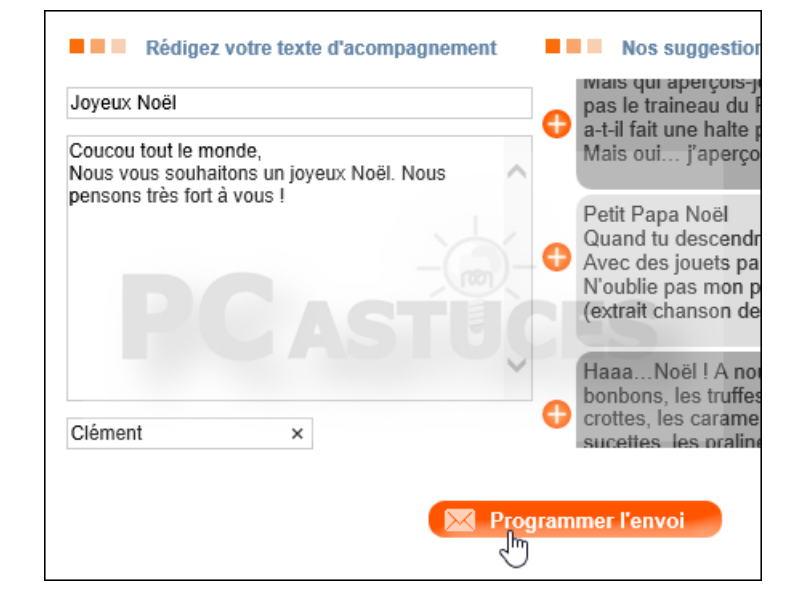

7 -Choisissez alors le jour et l'heure d'envoi souhaités. Laissez les informations telles quelles pour un envoi immédiate Cliquez ensuite sur **Prévisualiser**.

| 0         | D         | écen      | ibre      | 2012      | 2         | 0         |
|-----------|-----------|-----------|-----------|-----------|-----------|-----------|
| L         | М         | М         | J         | V         | s         | D         |
|           |           |           |           |           | 1         | 2         |
| 3         | -4        | 5         | 6         | 7~        |           | 9         |
| 10        | 11        | 12        | 13        | <u>14</u> | <u>15</u> | <u>16</u> |
| <u>17</u> | <u>18</u> | <u>19</u> | <u>20</u> | <u>21</u> | <u>22</u> | <u>23</u> |
| <u>24</u> | <u>25</u> | <u>26</u> | <u>27</u> | <u>28</u> | <u>29</u> | <u>30</u> |
| <u>31</u> |           |           |           |           |           |           |

8 -Un aperçu de ce que verra le destinataire est affiché. Cliquez sur **Terminer la carte**.

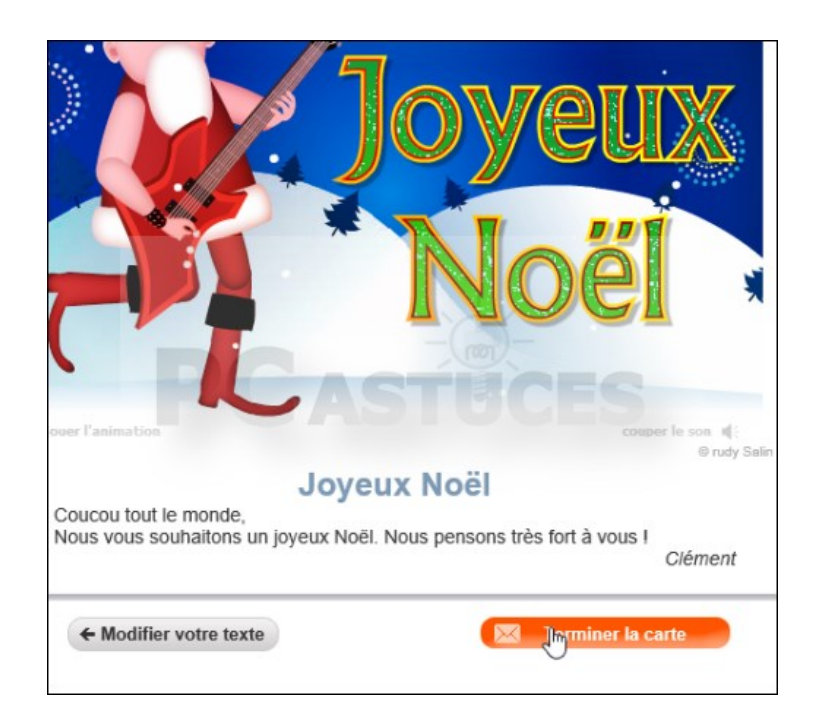

9 -Saisissez alors votre nom, votre prénom et votre adresse email.

| nternaute > Cartes de voeux  |                          |
|------------------------------|--------------------------|
| envoie une carte > Choi      | sissez vos destinataires |
| Vos coordonnées              |                          |
| /otre prénom + nom * Clément | × Votre em               |
| Maa daatin stainaa           | 5                        |

10 -Dans le champ **Vos destinataires**, saisissez les adresses e-mail de vos correspondants en les séparant par des virgules ou des retours à la ligne.

| Vos destinataires                                                                  |                      |
|------------------------------------------------------------------------------------|----------------------|
| 0-1-1                                                                              | -                    |
| Salsissez les adresses e-mail de vos ami                                           | 18                   |
| Séparez les adresses e-mail de vos cor<br>par des virgules ou des retours à la lig | respondants<br>gne : |
| @gmail.com                                                                         |                      |
| T                                                                                  |                      |
|                                                                                    | ~                    |

11 -Vous pouvez alors choisir de recevoir une copie de cette carte et d'être prévenu par email lorsque votre carte est lue par un destinataire. Décochez toutes les autres options.

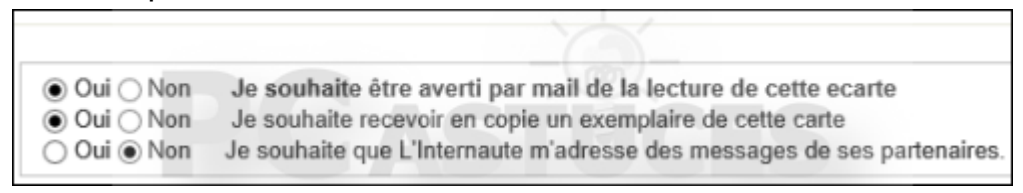

#### 12 -Cliquez enfin sur **Envoyer**.

| Je m'abonne gratuitement à la newsletter L'internaute Magazine ( <u>Voir un exemple</u><br>Je m'abonne gratuitement à la newsletter du Journal des Femmes ( <u>Voir un exem</u><br>(Je pourrai me désabonner de cette newsletter à tout moment en 1 clic) |
|----------------------------------------------------------------------------------------------------|
| <b>Je souhaite participer au <u>concours</u> des cartes de vœux</b><br>(Décochez cette case si vous ne souhaitez pas participer)                                                                                                    |
| Ervoyer                                                                                                    |

13 -La carte sera alors envoyée aux personnes spécifiées à la date et heure choisies.

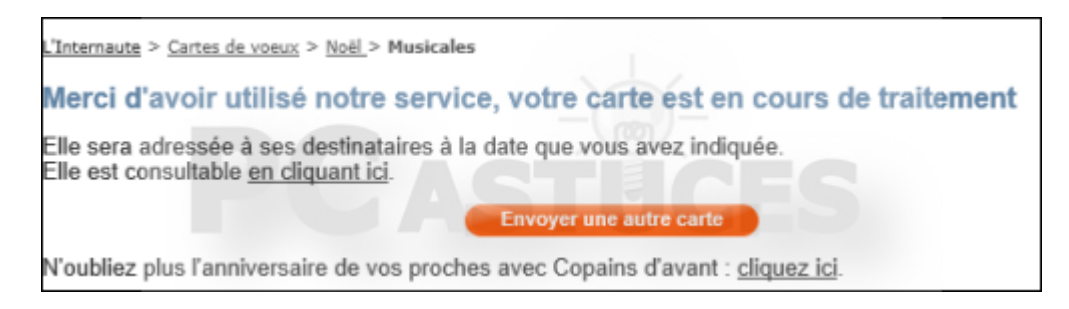

14 -Vos correspondants n'ont alors qu'à cliquer sur le lien reçu par email pour afficher la carte.

| LINTERN@UTE III Cartes de voeux                                                  |                 |
|----------------------------------------------------------------------------------|-----------------|
| Bonjour,                                                                         |                 |
| Clément a créé spécialement pour vous une carte de vœux intitulée "Joyeux Noël". |                 |
| Un message vous y attend.                                                        |                 |
| Pour la découvrir, <u>cliquez ici</u> .                                          |                 |
| E Bonne journée                                                                  | à v<br>pa<br>(A |
| L'équipe de L'Internaute                                                         | Hu              |

15-La carte est alors affichée.

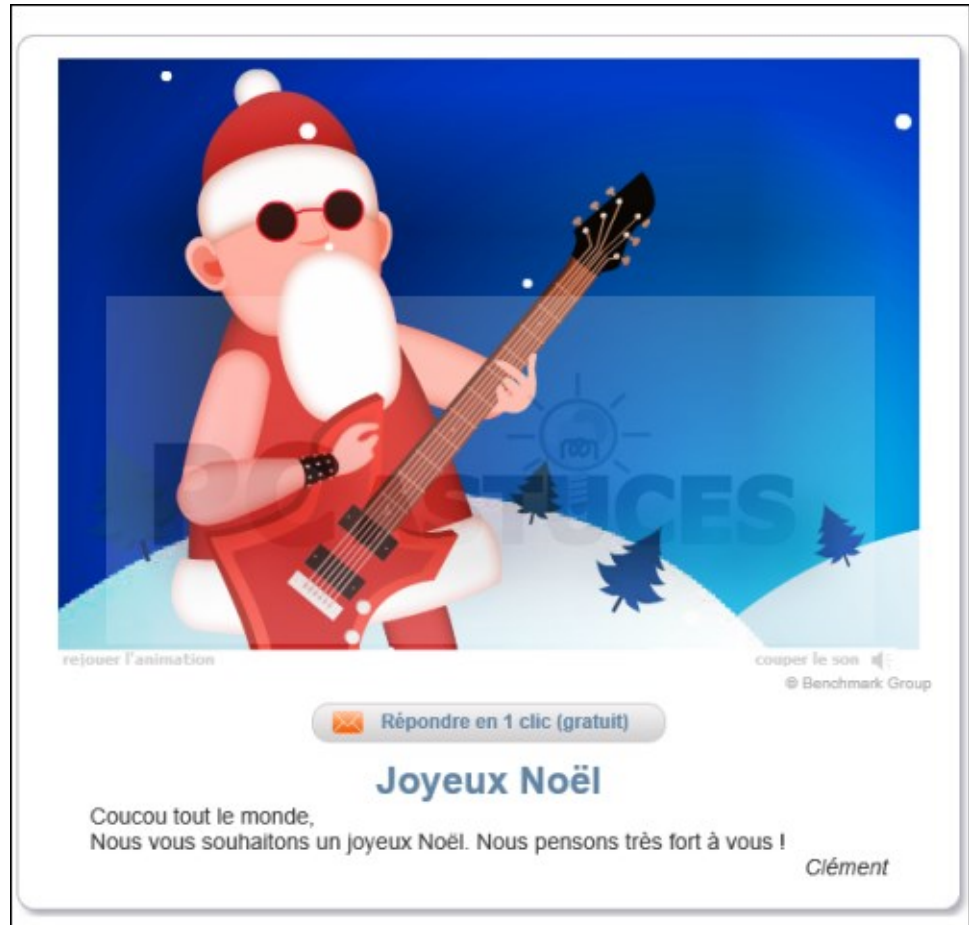

## Dromadaire

Dromadaire offre certainement le plus vaste choix de cartes virtuelles dont beaucoup sont animées. Vous pouvez <u>programmer</u> vos envois pour que vos cartes partent aux moments choisis. Il est même possible de passer par le service payant Dromapost pour envoyer également vos cartes sous forme papier.

1 -Dans votre navigateur Web, rendez-vous à l'adresse

http://www.dromadaire.com/dromacartes

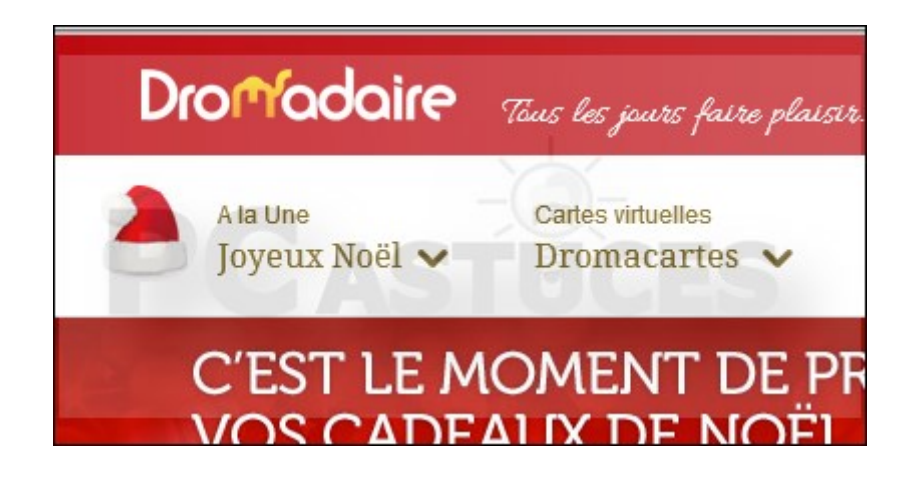

2 -Choisissez la catégorie de la carte à envoyer.

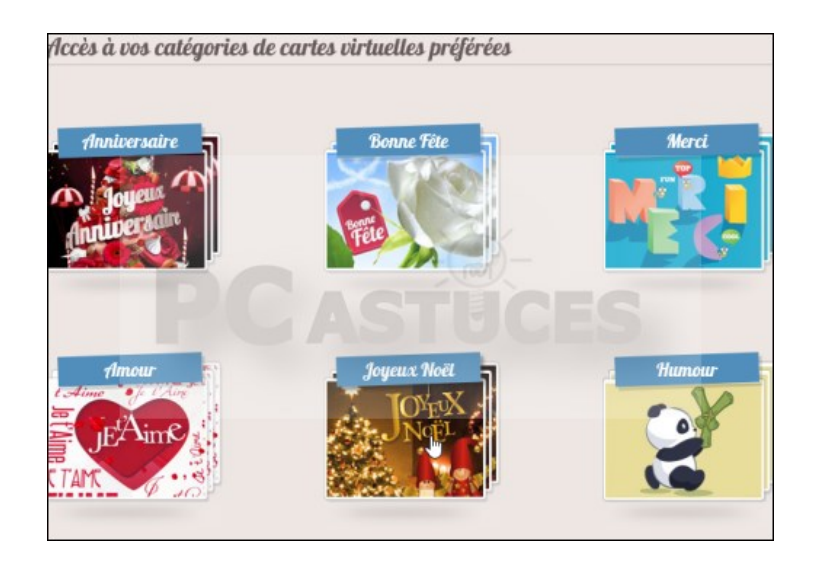

3 -Cliquez sur la carte qui vous intéresse.

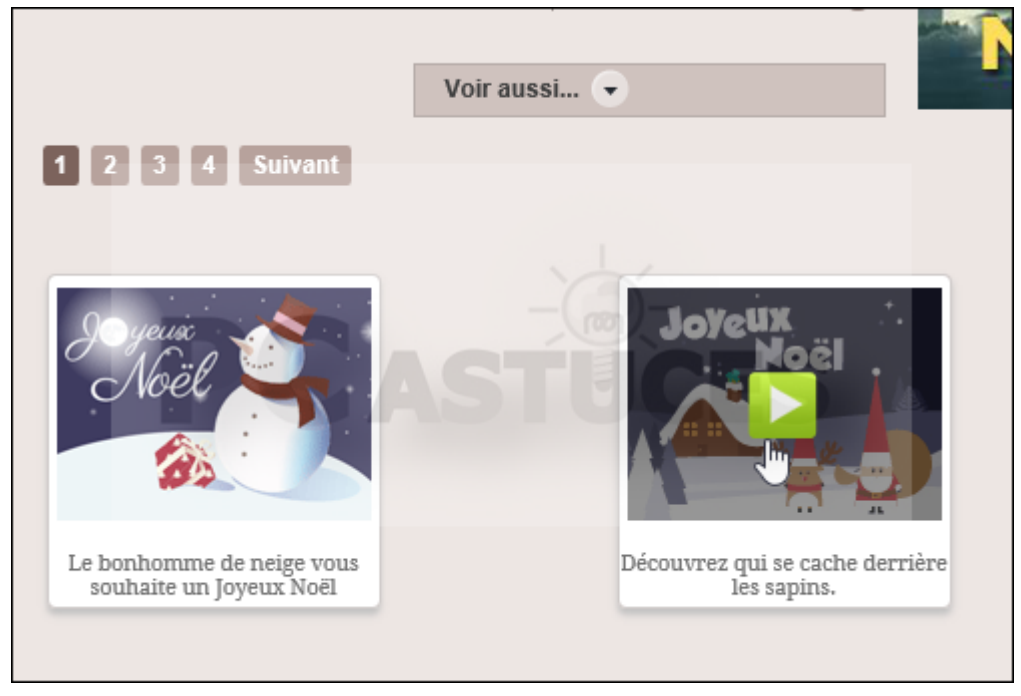

4—Un aperçu de la carte est affiché. Cliquez sur **Envoi classique (gratuit)**.

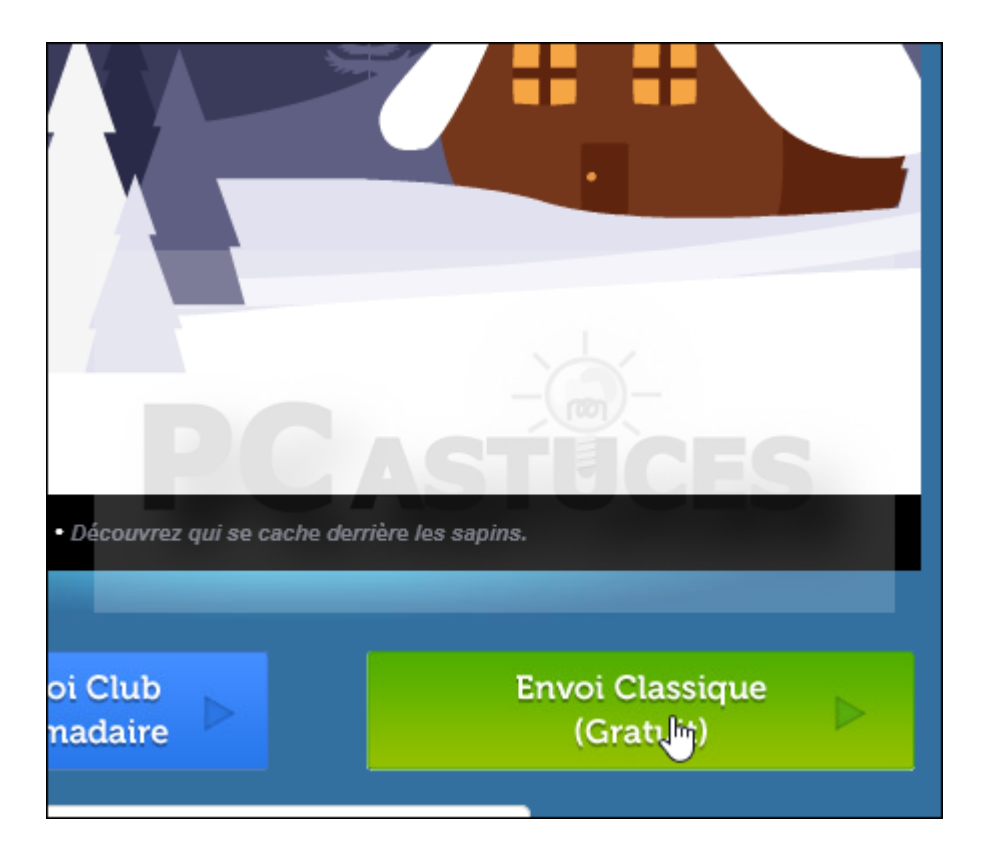

5—Saisissez votre message sous la carte.

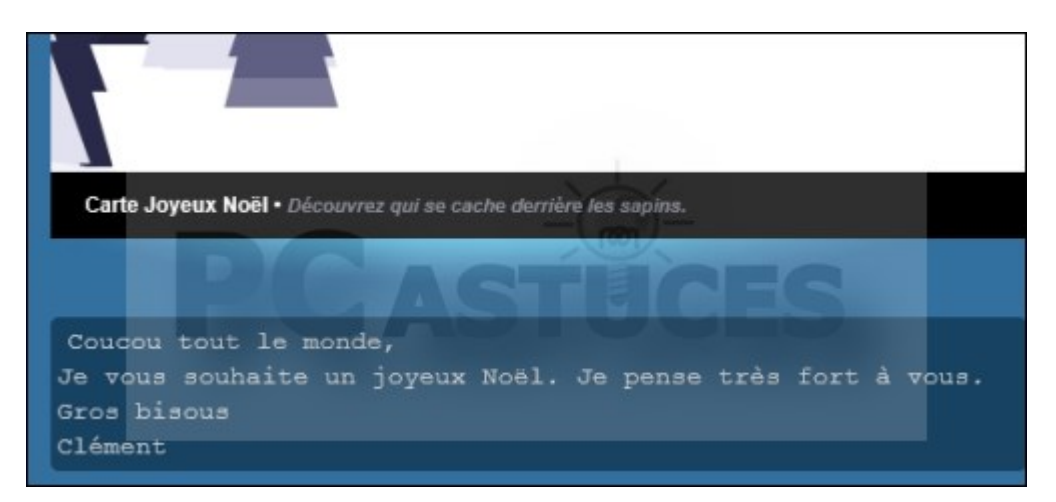

6—Dans la rubrique **De la part de**, complétez les informations vous concernant.

| De la part de :                                        |
|--------------------------------------------------------|
| clement@pcastuces.com                                  |
| Monsieur - Clément                                     |
| JOATHON<br>Votre date d'anniversaire<br>01 	 01 	 1950 |
| France 76000                                           |

7—Dans la rubrique **Pour envoyer à**, saisissez l'adresse email du destinataire. Cliquez sur le bouton + pour définir plusieurs destinataires en même temps.

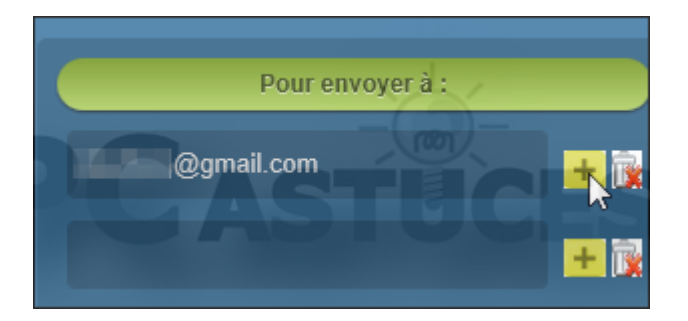

8—Déroulez la liste **Date d'envoi** pour choisir le jour où votre carte doit être envoyée.

| Date d'envoi : | 14/1 | 2/2012 | !   |      |     |     | •  |     |
|----------------|------|--------|-----|------|-----|-----|----|-----|
|                | ۲    |        | déc | embr | e 🔻 |     | ۲  |     |
|                | L    | Μ      | Μ   | J    | V   | S   | D  | ior |
|                | 26   | 27     | 28  | 29   | 30  | 4   | 2  |     |
|                | 3    | 4      | 6   | 6    | 7   | 8   | 9  |     |
|                | 4.0  | 44     | 42  | 43   | 14  | 15  | 16 |     |
| Recevez la     | 17   | 18     | 19  | 20   | 21  | 22  | 23 |     |
| manguer d      | 24   | 25     | 26  | 27   | 28  | 29  | 30 | 1   |
|                | 31   | J      | 2   | 3    | 4   | 5   | 6  |     |
| ⊖Oui ⊖N        |      | 201    | 1   | 2012 | 2 2 | 013 |    |     |
| l.             |      |        | -   | _    |     |     |    |     |

9—Cliquez ensuite sur le bouton **Prévisualiser**.

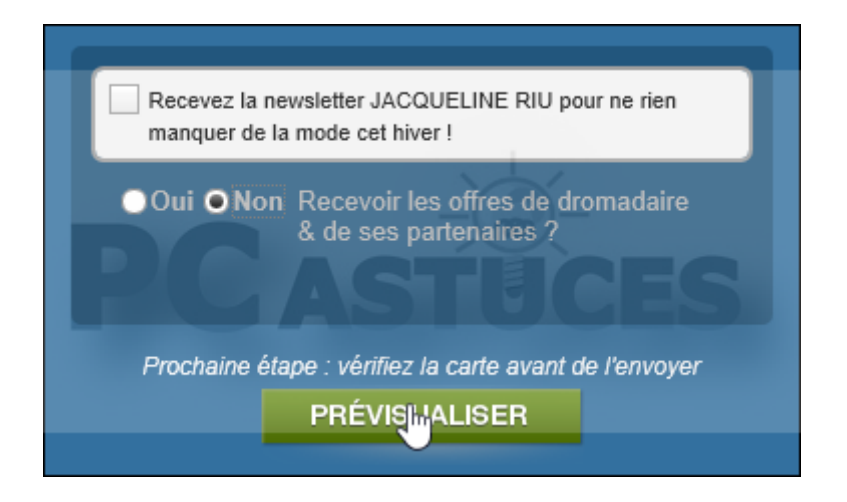

10—Un aperçu de la carte est affiché. Cliquez sur **Envoyer**.

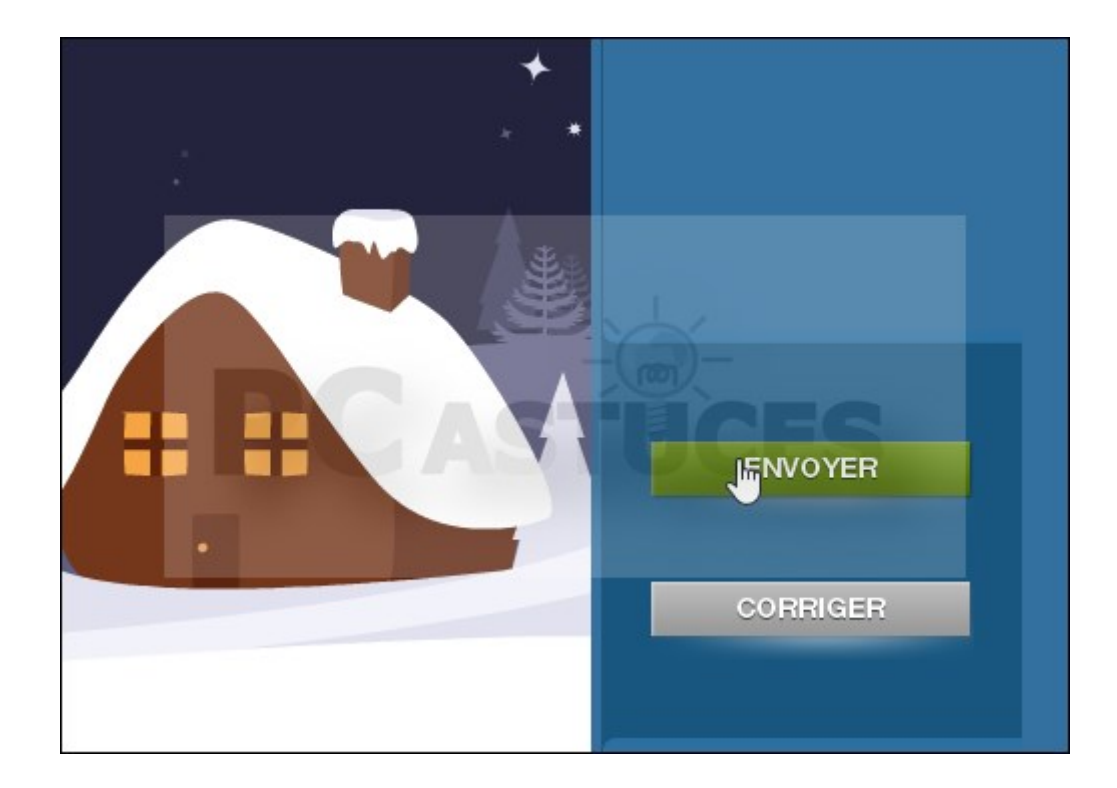

11—La carte sera alors envoyée aux personnes spécifiées à la date et heure choisies.

| Marine - | <b>Dromadaire vous remercie</b> et vous confirme que votre carte est en cours d'envoi à : |
|----------|-------------------------------------------------------------------------------------------|
|          | @gmail.com                                                                                |
| 1990 C   |                                                                                           |

12—Vos correspondants n'ont alors qu'à cliquer sur le lien reçu par email pour afficher la carte.

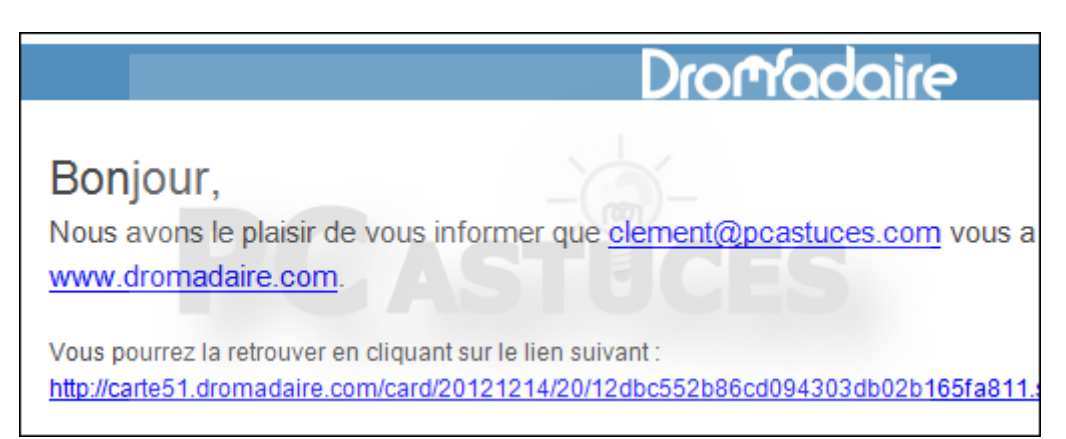

#### Cybercartes

Cybercartes propose pas moins de 10 000 cartes virtuelles à envoyer à vos amis à la moindre occasion. Il est possible de personnaliser certaines cartes avec des photos et des vidéos. Dommage qu'il soit nécessaire de visionner une vidéo publicitaire avant l'affichage d'une carte. Vous pouvez programmer le départ de vos cartes et les envoyer aussi sur un téléphone portable moyennant finances.

1. Dans votre navigateur Web, rendez-vous à l'adresse<u>http://www.cybercartes.com</u>

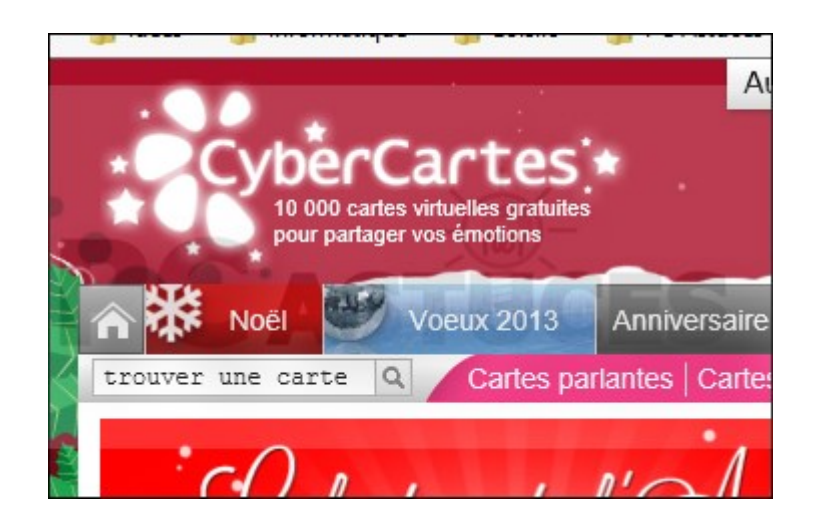

2-Choisissez l'occasion à souhaiter.

| 2 <b>5</b> -44           |                          |                         |
|--------------------------|--------------------------|-------------------------|
| Toutes les occas         | sions                    |                         |
| ANNIVER SAIRE            | AMOUR                    | AMITIÉ                  |
| Anniversaire pour tous   | Je t'aime                | Salut / Coucou          |
| Anniversaire pour elle   | Tu me manques            | Bisous                  |
| Anniversaire pour lui    | Pardonne-moi             | Des nouvelles           |
| Toutes les cart          | Toutes les cartes        | <u>Toutes les carte</u> |
| ÉVÉNEMENTS               | INVIT / FAIRE-PART       | HUMOUR                  |
| Naissance                | Invitation anniversaire  | Humour amitié           |
| Annonce grossesse        | Invit. à boire un coup   | Humour amour            |
| Mariage                  | Invitation à dîner       | Humour coquin           |
| Toutes les cartes        | Toutes les cartes        | Toutes les carte        |
| RELIGION                 | A L'ÉTRANGER             | FÊTES NATION            |
| Religion catholique      | Thanksgiving             | France 14 juillet       |
| Religion juive           | Nouvel an chinois        | Belgique 21 juill       |
| Religion musulmane       | Saint Patrick            | Suisse 1er août         |
| <u>Toutes les cartes</u> | <u>Toutes les cartes</u> | <u>Toutes les carte</u> |

3—Cliquez sur la carte qui vous intéresse.

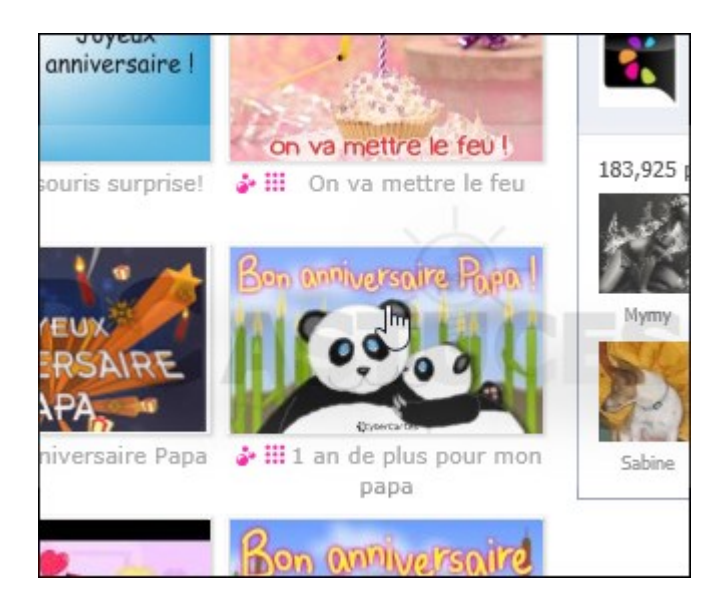

4—Cliquez sur Envoi sur Email (gratuit).

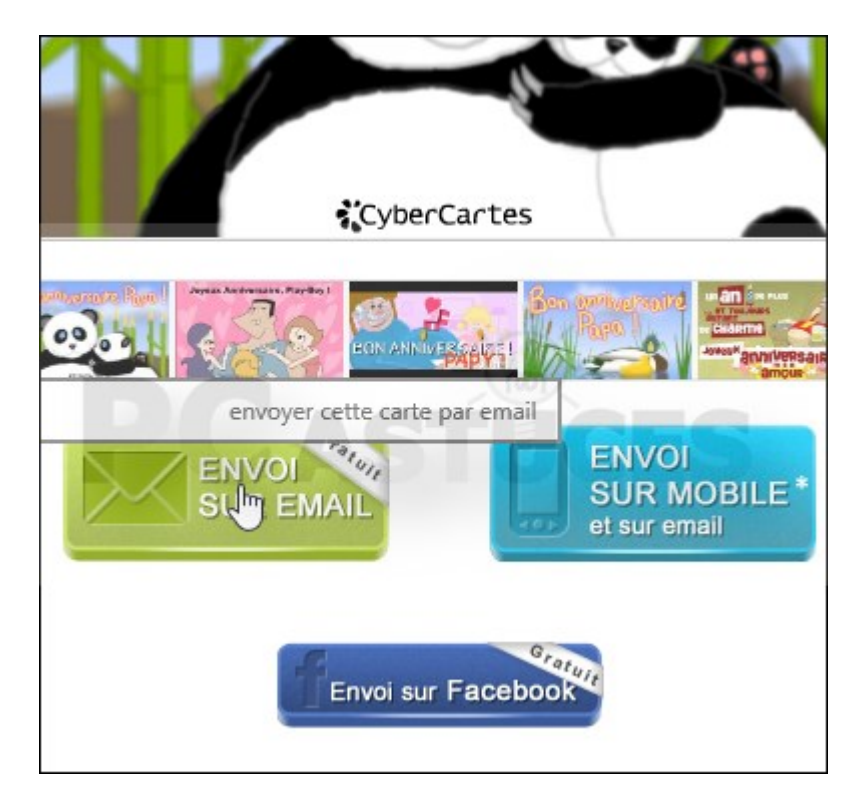

5—Choisissez votre timbre puis saisissez votre message à droite de la carte.

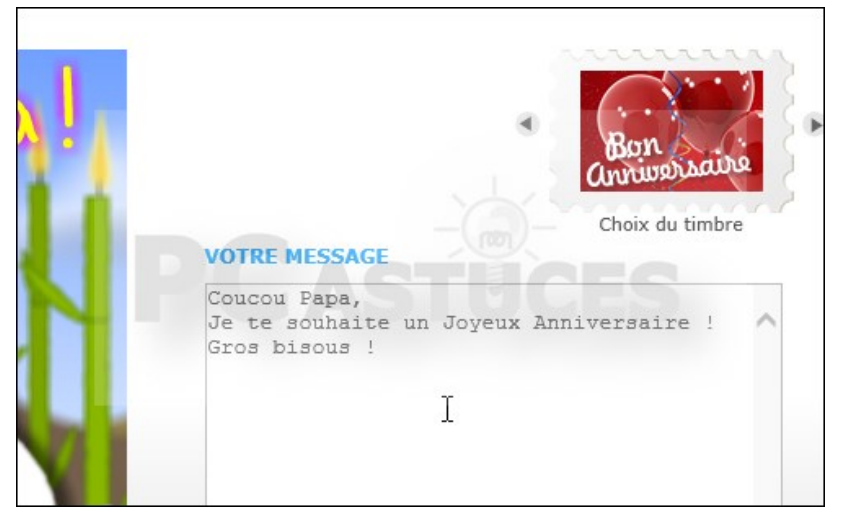

6—Dans la rubrique **Expéditeur**, complétez les informations vous concernant. Cochez les cases adéquates pour recevoir un accusé de lecture un rappel l'année prochaine, dans le cas d'un anniversaire par exemple. 1.

| Informations d'envoi                                                            | i                                  |                                    |       |                       |
|---------------------------------------------------------------------------------|------------------------------------|------------------------------------|-------|-----------------------|
| Expéditeur<br>M. O Mme O Mile                                                   | Clément                            | JOATHON                            | Y     | clement@pcastuces.com |
| <ul> <li>Recevoir une confirmation</li> <li>Recevoir un rappel de ce</li> </ul> | on de lecture p<br>et anniversaire | par email<br>e l'année prochaine - | Qu'es | t-ce que c'est ?      |

7—Dans la rubrique **Destinataire**, saisissez le prénom et l'adresse email du destinataire.

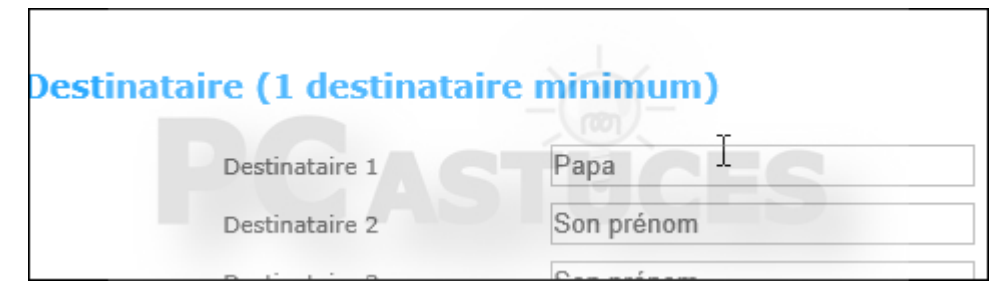

8—Choisissez ensuite la date d'envoi.

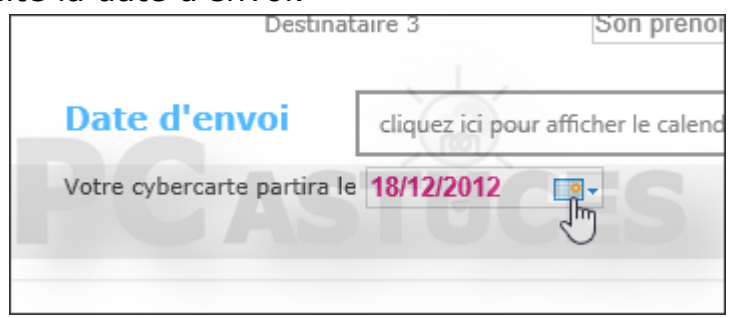

9—Sélectionnez **Non** à toutes les options suivantes pour ne rien recevoir, cochez la case **J'accepte les conditions générales d'utilisation** et cliquez sur **Envoyez votre carte**.

| N 5          | O and O here                                                                                                    |
|--------------|----------------------------------------------------------------------------------------------------|
|              | ⊖ Oui © Non                                                                                                    |
| nican        | Charles Danican, torréfacteur de cafés d'exception en grains et moulu. Abonnez-vous à la newsletter et bén<br>comprenant 1 kilo de café Gratuit + 2 autres cadeaux.<br>O Qui  Non |
|              |                                                                                                    |
| TEde         | Pensez aux livres photos comme cadeau de Noël !<br>Je souhaite m'inscrire à la newsletter Photocité et recevoir les offres et promotions sur les produits et servic               |
| rance Lobies | O oui  Non                                                                                                    |
|              | PCASTUCES                                                                                                    |
| 10.0         | souhaite recevoir les hons plans de OrberCartes ou de ses partenaires                                                                                                    |
| 101          | Sounaice recevoir les bons plans de Cybercarces ou de ses partenaires                                                                                                    |
| 0            | Oui Non                                                                                                    |
| <b>V</b>     | D'accepte les conditions générales d'utilisation                                                                                                    |

10—La carte sera alors envoyée aux personnes spécifiées à la date et heure choisies.

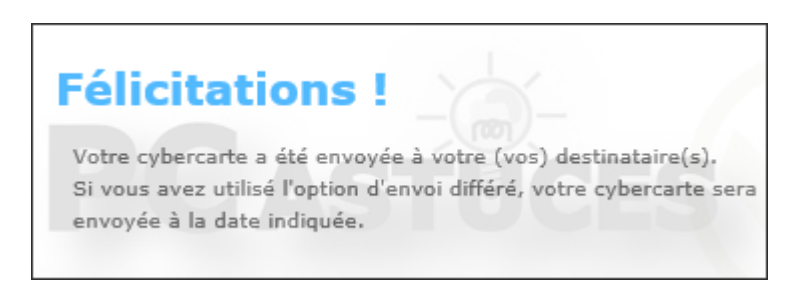

11—Vos correspondants n'ont alors qu'à cliquer sur le lien reçu par email pour afficher la carte.

Bonjour Papa, Clément (clement@pcashttp://retrait1.cybercartes.com/retrait/)ercarte. 560ce1977ef50ed975a9/0/ Pour découvrir votre cyb Cliquez pour suivre le lien http://retrait1.cybercartes.com/retrait/560ce1977ef50ed975a9/0/ (ou copiez collez ce lien dans votre navigateur)

### Jolie Carte

Jolie Carte est un service gratuit qui va vous permettre de choisir parmi une collection de 4200 cartes une carte virtuelle à envoyer à vos amis. Les cartes sont sympathiques, peuvent contenir de la <u>musique</u> et vous pouvez les personnaliser avec votre message, un fond et une animation. Vous pouvez programmer le départ de vos cartes.

Dans votre navigateur Web, rendez-vous à l'adressehttp://www.joliecarte.com/

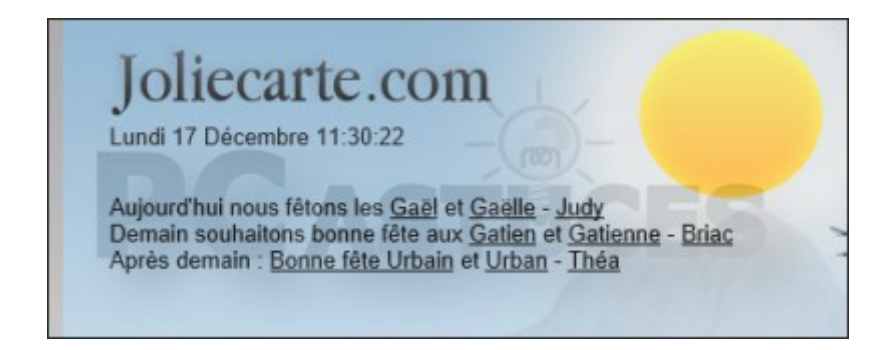

1. Choisissez l'occasion à souhaiter.

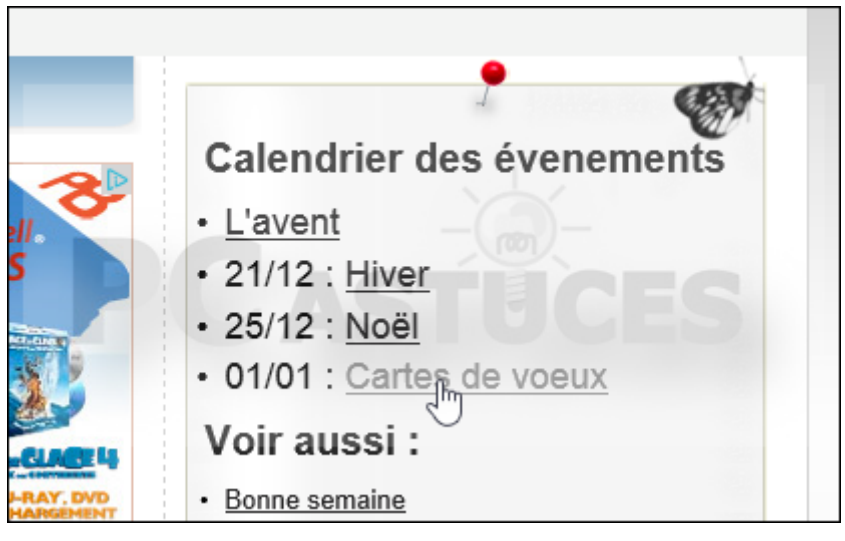

1. Cliquez sur la carte qui vous intéresse.

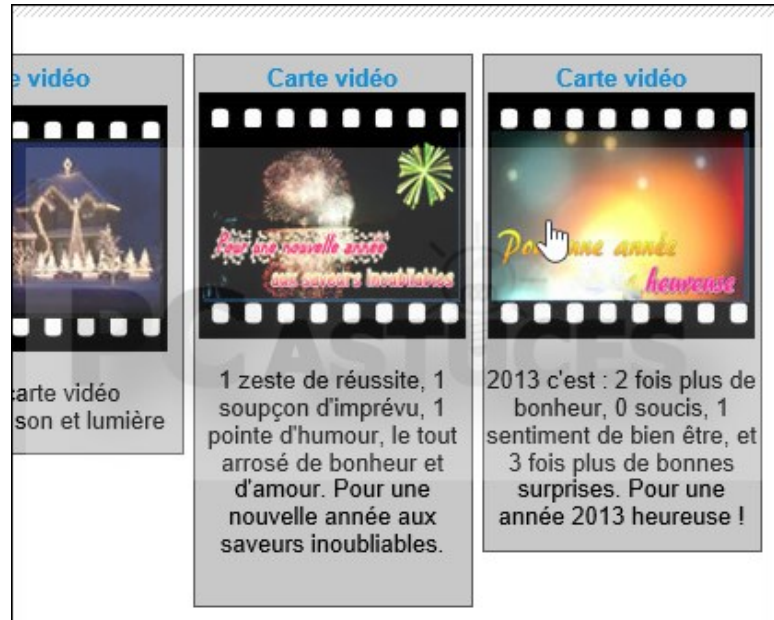

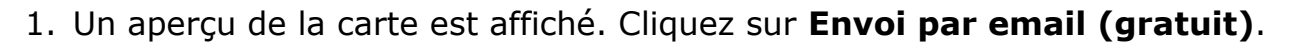

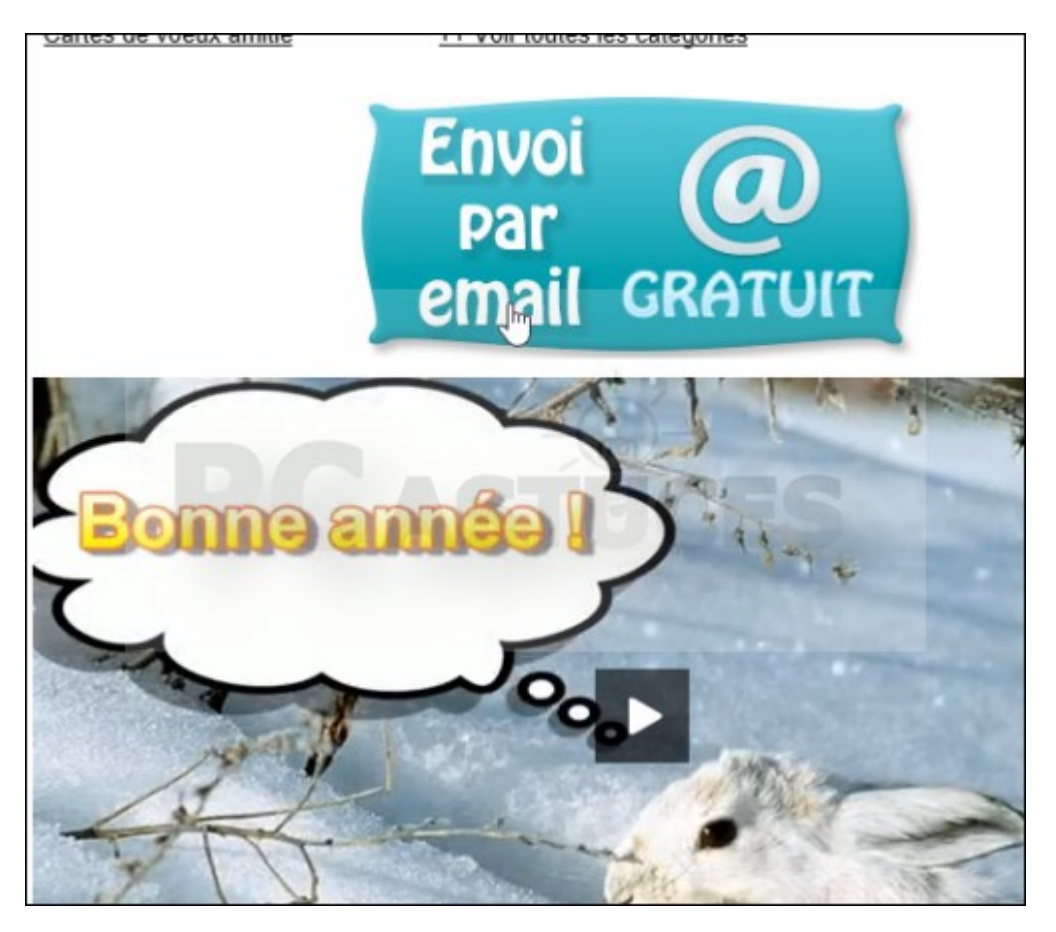

1. Ecrivez votre message.

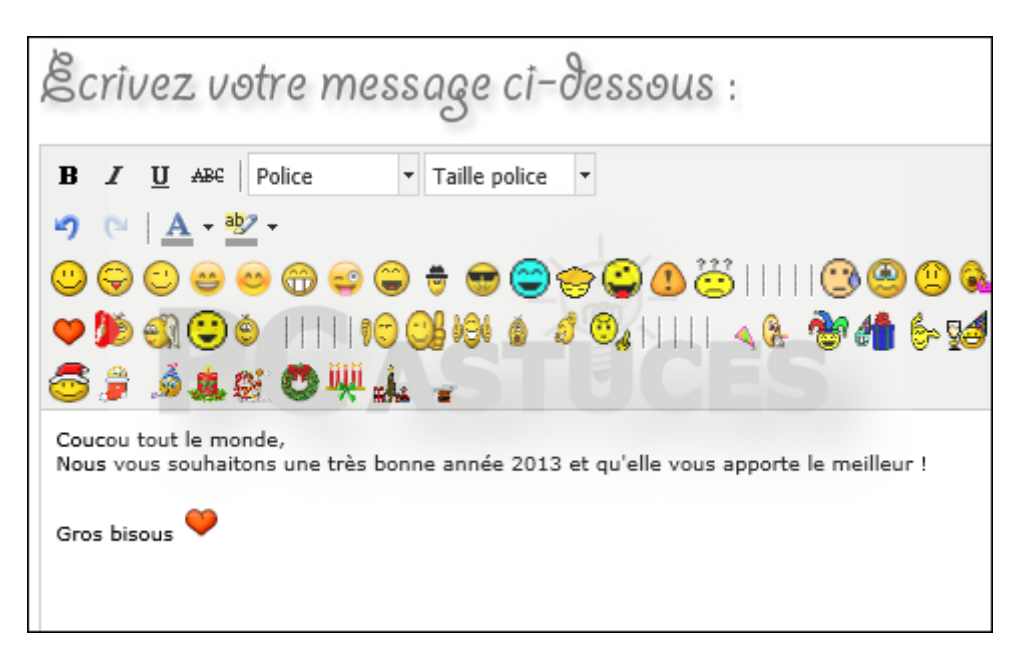

Dans la rubrique **De la part de**, complétez les informations vous concernant. Cochez la case adéquate pour recevoir un accusé de lecture.

| De la part de :                                                                               |                                                          |
|-----------------------------------------------------------------------------------------------|----------------------------------------------------------|
| ○ M ○ Mme ○ Mlle                                                                              |                                                          |
| Votre prénom : Clément                                                                        | Votre nom : JOATHON                                      |
| Votre email :<br>clement@pcastuces.com                                                        | UCES                                                     |
| Votre adresse email est importante pour r<br>✓ Recevoir un accusé de reception pour <u>ch</u> | ne pas manquer la réponse de votre<br>aque destinataire. |

1. Dans la rubrique **Envoyez cette joliecarte à**, saisissez l'adresse email des destinataires.

| Envoyez cette joliecarte à :                                                             |
|------------------------------------------------------------------------------------------|
| Email du destinataire :                                                                  |
| @gmail.com                                                                               |
| Veuillez faire attention SVP<br>à ne pas faire de fautes de frappe dans l'adresse email. |
| Email du destinataire 2 : (facultatif)                                                   |
|                                                                                          |

1. Choisissez ensuite la date d'envoi.

|       |                |    |    | _  |    |    |  |  |
|-------|----------------|----|----|----|----|----|--|--|
| 01/01 | /2013          |    | >  | <  |    |    |  |  |
| 0     | Janvier 2013 O |    |    |    |    |    |  |  |
| Lu    | Ма             | Ме | Je | Ve | Sa | Di |  |  |
| -1/   | Į.             | 2  | 3  | 4  | 5  | 6  |  |  |
| 7     | S              | 9  | 10 | 11 | 12 | 13 |  |  |
| 14    | 15             | 16 | 17 | 18 | 19 | 20 |  |  |
| 21    | 22             | 23 | 24 | 25 | 26 | 27 |  |  |
| 28    | 29             | 30 | 31 |    |    |    |  |  |

- 1. Vous pouvez personnaliser la carte avec un effet et un fond coloré.
- 2.

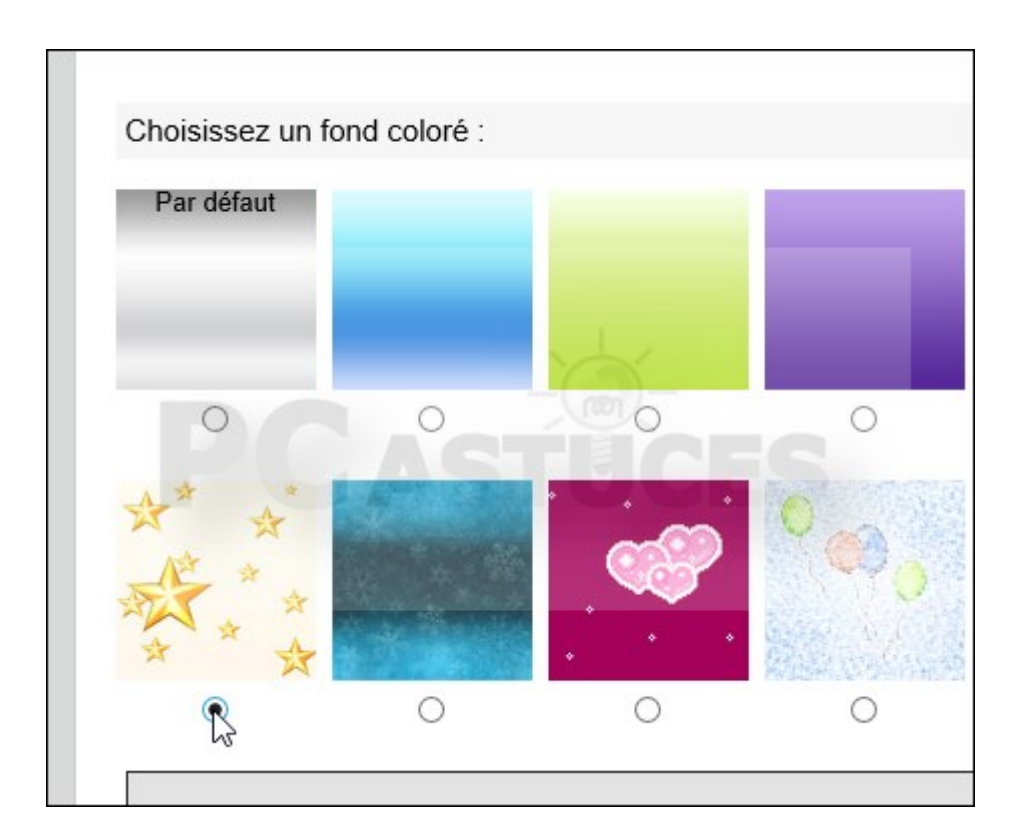

1. Cliquez sur le bouton **Continuer**.

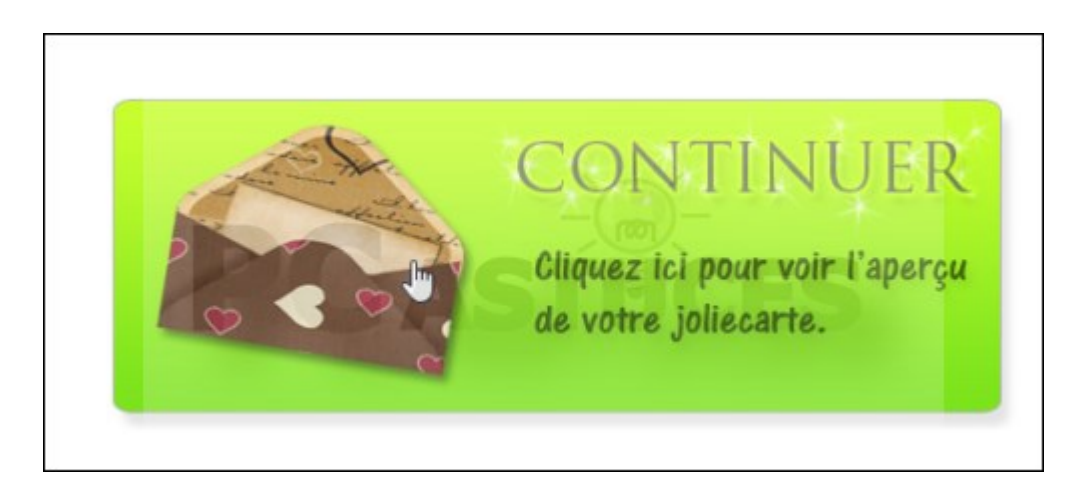

Un aperçu de votre carte est affiché.

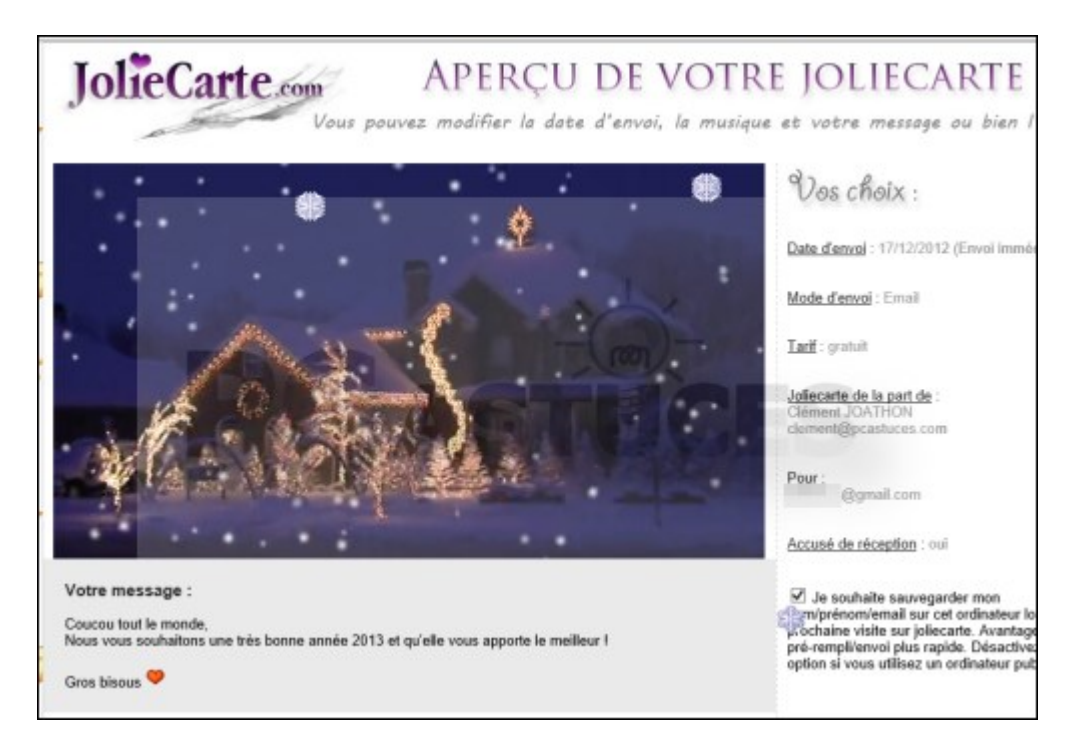

 Sélectionnez les options **Non** pour ne pas vous abonner à des newsletters et cliquez alors sur **Envoyer la joliecarte**.
 2.

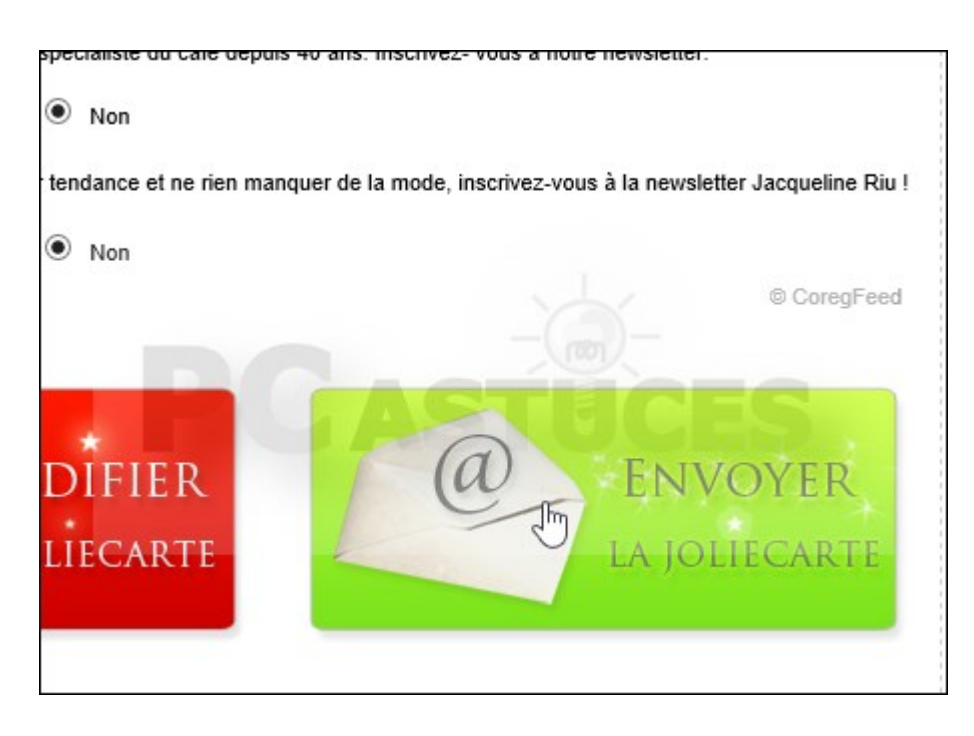

1. La carte sera alors envoyée aux personnes spécifiées à la date et heure choisies.

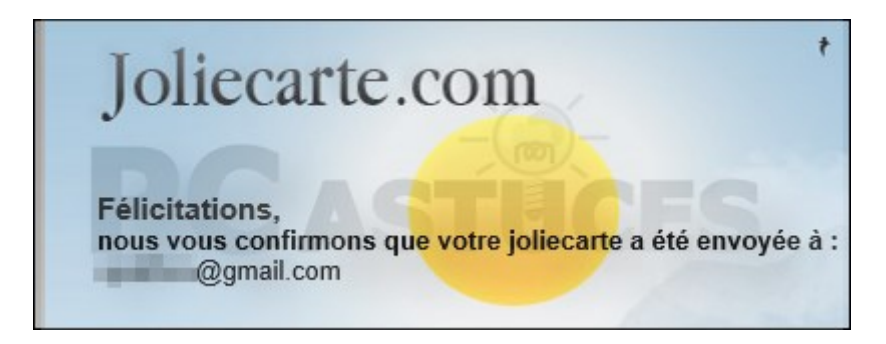

1. Vos correspondants n'ont alors qu'à cliquer sur le lien reçu par email pour afficher la carte.

### Unicef

Le service de cartes virtuelles Unicef fait exception à la règle des services gratuits mais c'est pour la bonne cause. Chaque carte virtuelle coûte 0,93 €. Tout l'argent récolté va à l'association Unicef qui milite pour survie et la protection des enfants du monde.

1. Dans votre navigateur Web, rendez-vous à l'adresse<u>http://ecard.unicef.fr/</u>

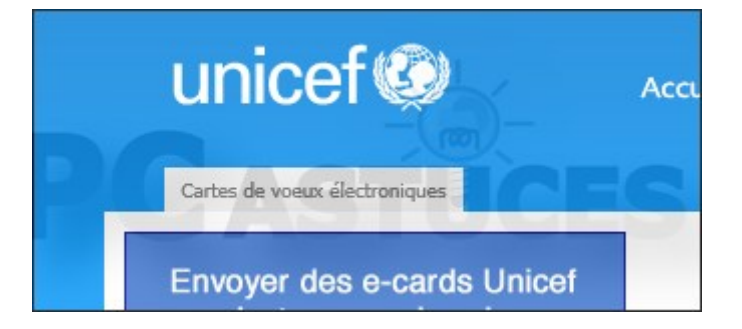

2—Cliquez sur **Catalogue** et choisissez l'occasion à souhaiter.

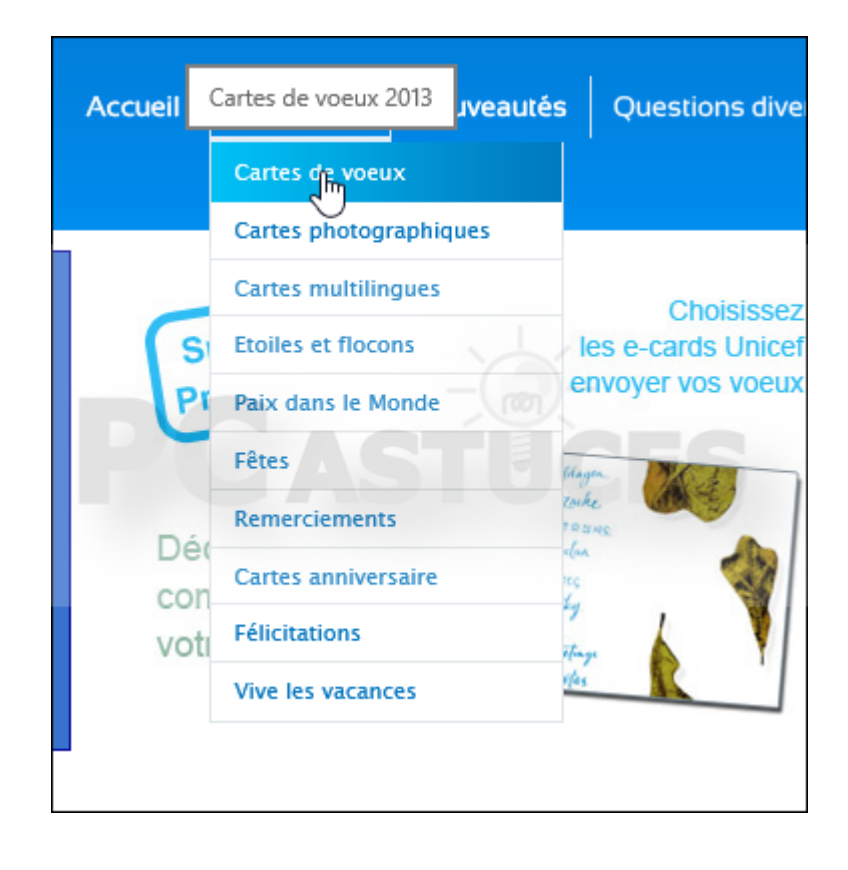

3-Cliquez sur la carte qui vous intéresse.

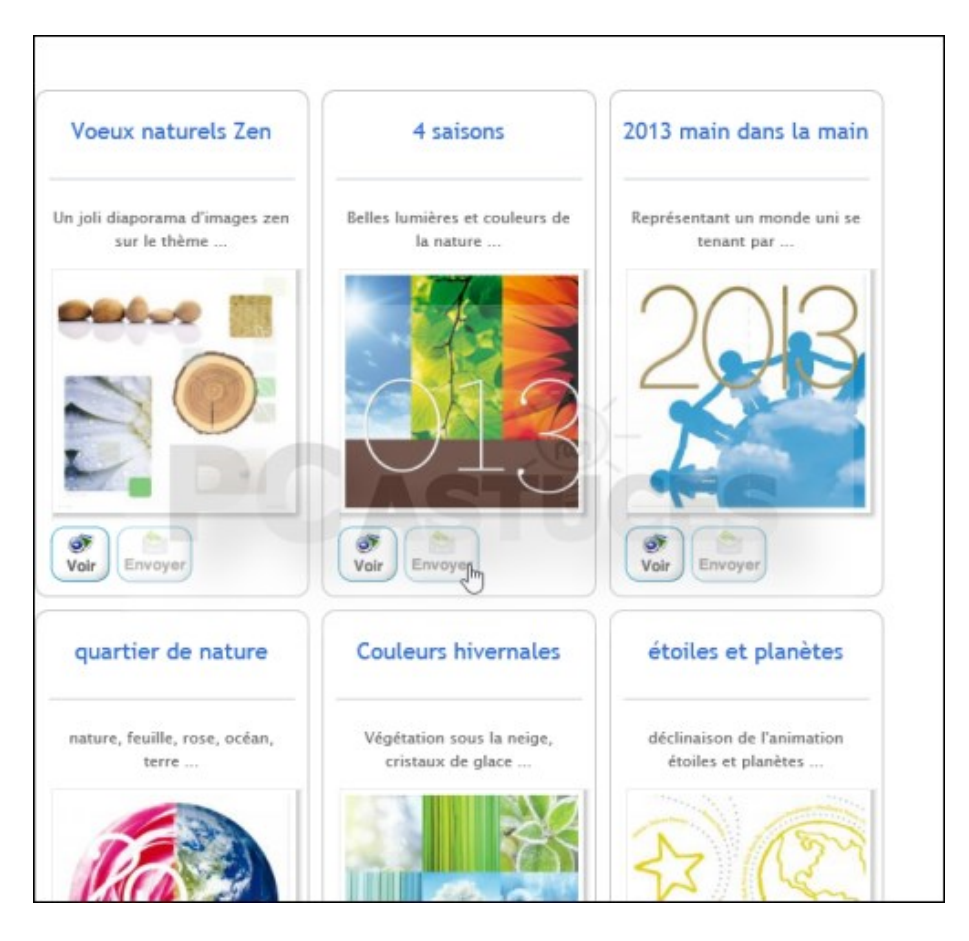

4—Cliquez sur le bouton **Envoyer**.

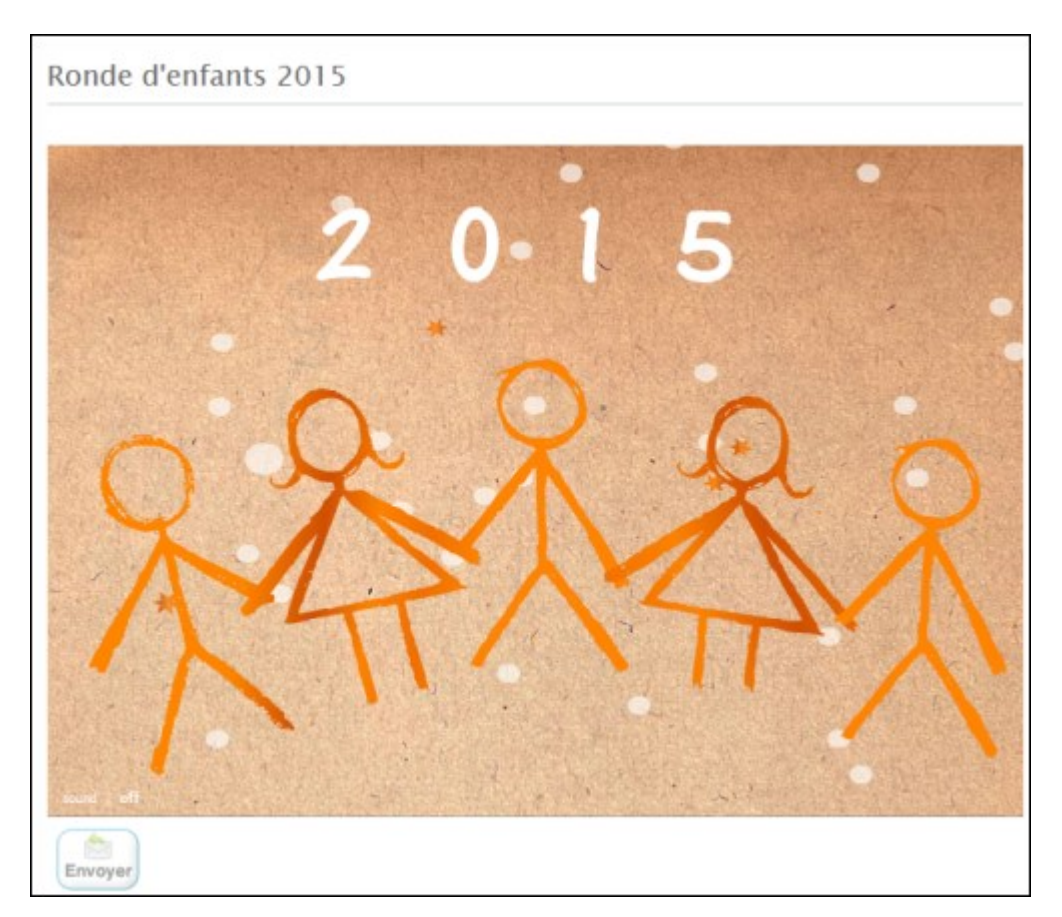

5–Vous devez alors créer un compte Unicef et le créditer avec au moins 13,95 € (par carte bancaire). Vous disposerez alors de 15 crédits valables 6 mois vous permettant d'envoyer 15 cartes virtuelles à vos amis avec votre message, au profit de l'Unicef.

6-Vous pouvez planifier l'envoi de vos cartes.

7—Vos correspondants n'ont alors qu'à cliquer sur le lien reçu par email pour afficher la carte.